myProposals Aggregators: Completing the Supplemental Information, Notes, and Summary/Submit Tabs

Supplemental Information Tab

- The **Supplemental Info** tab consists of multiple subtabs.
- Please complete all fields in each subtab.
- The **Save and Continue** button will navigate to **Notes** and not to the next **Supplemental Info** subtab. You must click the next tab.

# Indirect Cost Rate

| Step | Task                                            |
|------|-------------------------------------------------|
| 1.   | Type the applicable <b>Rate</b> .               |
| 2.   | Select the cost rate basis.                     |
| 3.   | Select the appropriate location.                |
| 4.   | Select the appropriate explanation.             |
| 5.   | Type additional comments regarding project F&A. |
| 6.   | Click the <b>Save</b> button.                   |

### Additional Compliance Attributes

| Step | Task                                                                                             |
|------|--------------------------------------------------------------------------------------------------|
| 1.   | Click the Additional Compliance Attributes tab.                                                  |
| 2.   | Review the Additional Compliance Attributes.                                                     |
| 3.   | In Attributes Reviewed?, select Yes to complete tab (required).                                  |
| 4.   | Click <b>Yes</b> to the radio buttons if applicable and complete the descriptions if applicable. |
| 5.   | Click the <b>Save</b> button.                                                                    |

### Additional Project Approvals

| Step | Task                                                                              |
|------|-----------------------------------------------------------------------------------|
| 1.   | Click the Additional Project Approvals tab.                                       |
| 2.   | Review the Additional Project Approvals.                                          |
| 3.   | In Additional Project Approvals Reviewed?, select Yes to complete tab (required). |
| 4.   | Click <b>Yes</b> to the radio buttons if applicable.                              |
| 5.   | Click the Save and Continue button to advance to the next screen.                 |

### **Project Characteristics**

| Step | Task                                                                                         |
|------|----------------------------------------------------------------------------------------------|
| 1.   | Click the <b>Project Characteristics</b> tab.                                                |
| 2.   | Review the Project Characteristics.                                                          |
| 3.   | In the <b>Proj Characteristics Reviewed?</b> , select <b>Yes</b> to complete tab (required). |
| 4.   | Click <b>Yes</b> to the radio buttons if applicable.                                         |
| 5.   | Click the <b>Save</b> button.                                                                |

myProposals

Administrative Information Technology Services (AITS) © 2018 University of Illinois Board of Trustees

## Additional Project Approvals

| Step | Task                                                                     |
|------|--------------------------------------------------------------------------|
| 1.   | Click the Additional Projects Approvals tab.                             |
| 2.   | Click <b>Yes</b> to the radio button if applicable.                      |
| 3.   | Click the <b>Save and Continue</b> button to advance to the next screen. |

### Notes

Enter notes that you will send to either the **Department** or **Central Office** to review with the proposal. <u>Notes cannot be deleted or edited</u>. If you need to amend a note, add a new note.

| Step | Task                                                                     |
|------|--------------------------------------------------------------------------|
| 1.   | Click the <b>+Add Note</b> button.                                       |
| 2.   | Select a Topic.                                                          |
| 3.   | Enter Text.                                                              |
| 4.   | Click the <b>Add</b> button.                                             |
| 5.   | Repeat these steps to add additional Notes if necessary.                 |
| 6.   | Click the <b>Save and Continue</b> button to advance to the next screen. |

#### Summary/Submit

The Summary/Submit tab will include a recap of the entire proposal on subtabs. Please review each subtab for accuracy.

| Step | Task                                                                                                    |
|------|----------------------------------------------------------------------------------------------------|
| 1.   | Once you have reviewed the entire proposal for accuracy, click the <b>Submit to Central Office</b> button. |

Once submitted to Central Office, the proposal is locked for editing.